# Leading the Integration Revolution

Your business problems have changed. Why hasn't your integration solution?

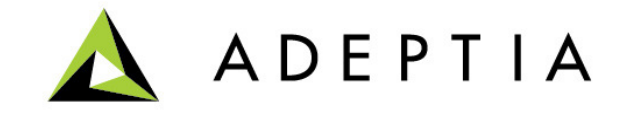

### **Use Case: Creating Custom Reports**

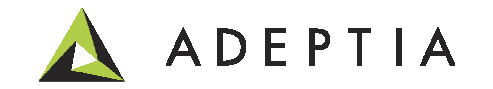

### High level scenario

In this example we will create a custom Wire Transfer report based on an Account ID which is passed as a parameter through a web form. This Use Case consists of following items:

- 1. Design a report template in iReport designer
- 2. Integrate the report template into Adeptia
- 3. Execute the report generation dynamically by passing a parameter in an orchestration

Refer to the Use Case video and the deployable solution file for more information. Requirement: iReport + Adeptia Suite install with license key that includes Custom Report.

| 수 수 대   표   🛽         | Ž 👫 💷   🖡   | 🚸   🚱  |            | Fetched 7 records |
|-----------------------|-------------|--------|------------|-------------------|
| FundType              | RequestDate | Amount | AssignedTo | Account           |
| Fidelity Investments  | 02/28/2013  | 56000  | eWire      | JA1234            |
| Pacific Holdings      | 02/28/2013  | 21000  | eWire      | JA1234            |
| Nashville Investments | 02/28/2013  | 34000  | eWire      | JA1234            |
| Vanguard Insurance    | 02/27/2013  | 89000  | eWire      | JA1234            |
| Tower Financial       | 02/26/2013  | 102000 | eWire      | JA1234            |
| Pimco Index           | 07/12/2013  | 30000  | eNet       | RS5678            |
| Chase                 | 07/19/2013  | 9000   | eNet       | RS5678            |

| Eile Edit | View Window Help      |                                                            |                                                        |                                                                 |         |      | 3       |
|-----------|-----------------------|------------------------------------------------------------|--------------------------------------------------------|-----------------------------------------------------------------|---------|------|---------|
| 4         | 🖻 🌳 🗎 🖨 🖂             |                                                            | /1 8                                                   | i% <b>▼ ∦</b> <del>*</del>                                      | Tools   | Sign | Comment |
|           | Fund Allocation Rep   | brt                                                        |                                                        |                                                                 |         |      |         |
|           | FundType              | RequestDate                                                | Amount                                                 | AssignedTo                                                      | Account |      |         |
|           | Fidelity Investments  | 02/28/2013                                                 | 56000                                                  | eWire                                                           | JA1234  |      |         |
|           | Pacific Holdings      | 02/28/2013                                                 | 21000                                                  | eWire                                                           | JA1234  |      |         |
|           | Nashville Investments | 02/28/2013                                                 | 34000                                                  | eWire                                                           | JA1234  |      |         |
|           | Vanguard Insurance    | 02/27/2013                                                 | 89000                                                  | eWire                                                           | JA1234  |      |         |
|           | Tower Financial       | 02/26/2013                                                 | 102000                                                 | eWire                                                           | JA1234  |      |         |
|           |                       | Vi<br>Picelity In<br>Fidelity In<br>Nashville<br>Tower Fir | anguard<br>westments   Pacific I<br>Investments  Vangu | Fidelity<br>Pacific<br>Investments<br>Holdings<br>and Insurance |         |      |         |

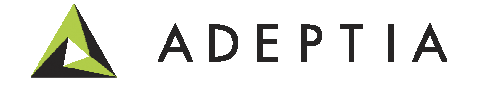

Wire Transfer data

Wire Transfer Report

### Setup of iReport and a report template

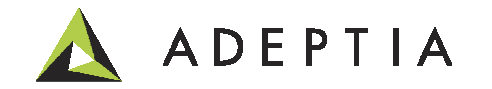

### Setup Step 1: Download and install iReport

http://sourceforge.net/projects/ireport/files/iReport/iReport-5.1.0/ Note: link may change so a better option is to search 'download iReport'. If you have iReport already installed skip to Step 2.

Home / Browse / Development / Build Tools / iReport-Designer for JasperReports / Files

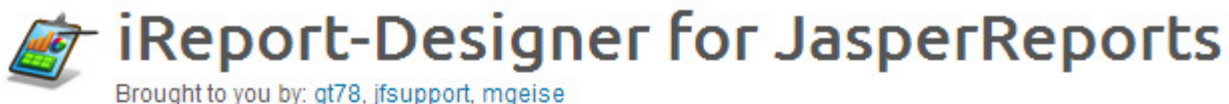

| Cummany Filos Dovious Cupport Wiki Diwik Nows Dis |              |  |
|---------------------------------------------------|--------------|--|
| Summary Files Reviews Support Wiki Fiwik News Dis | ssion Donace |  |

Looking for the latest version? Download iReport-5.5.0-windows-installer.exe (100.8 MB)

|   | Home / iReport / iReport-5.1.0      |                    |          |                        | 3 |
|---|-------------------------------------|--------------------|----------|------------------------|---|
|   | Name +                              | Modified <b>\$</b> | Size +   | Downloads / Week<br>\$ |   |
|   | ↑ Parent folder                     |                    |          |                        |   |
| J | iReport-5.1.0-windows-installer.exe | 2013-04-29         | 98.0 MB  | 412 🔼                  | Û |
|   | iReport-5.1.0.zip                   | 2013-04-29         | 98.6 MB  | 136 📥                  | 0 |
|   | iReport-5.1.0.tar.gz                | 2013-04-29         | 97.5 MB  | 29 🔔                   | 0 |
|   | iReport-5.1.0.dmg                   | 2013-04-29         | 101.2 MB | 18 🔔                   | 0 |

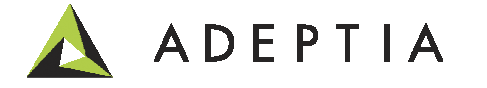

### Setup Step 2: Open iReport Designer

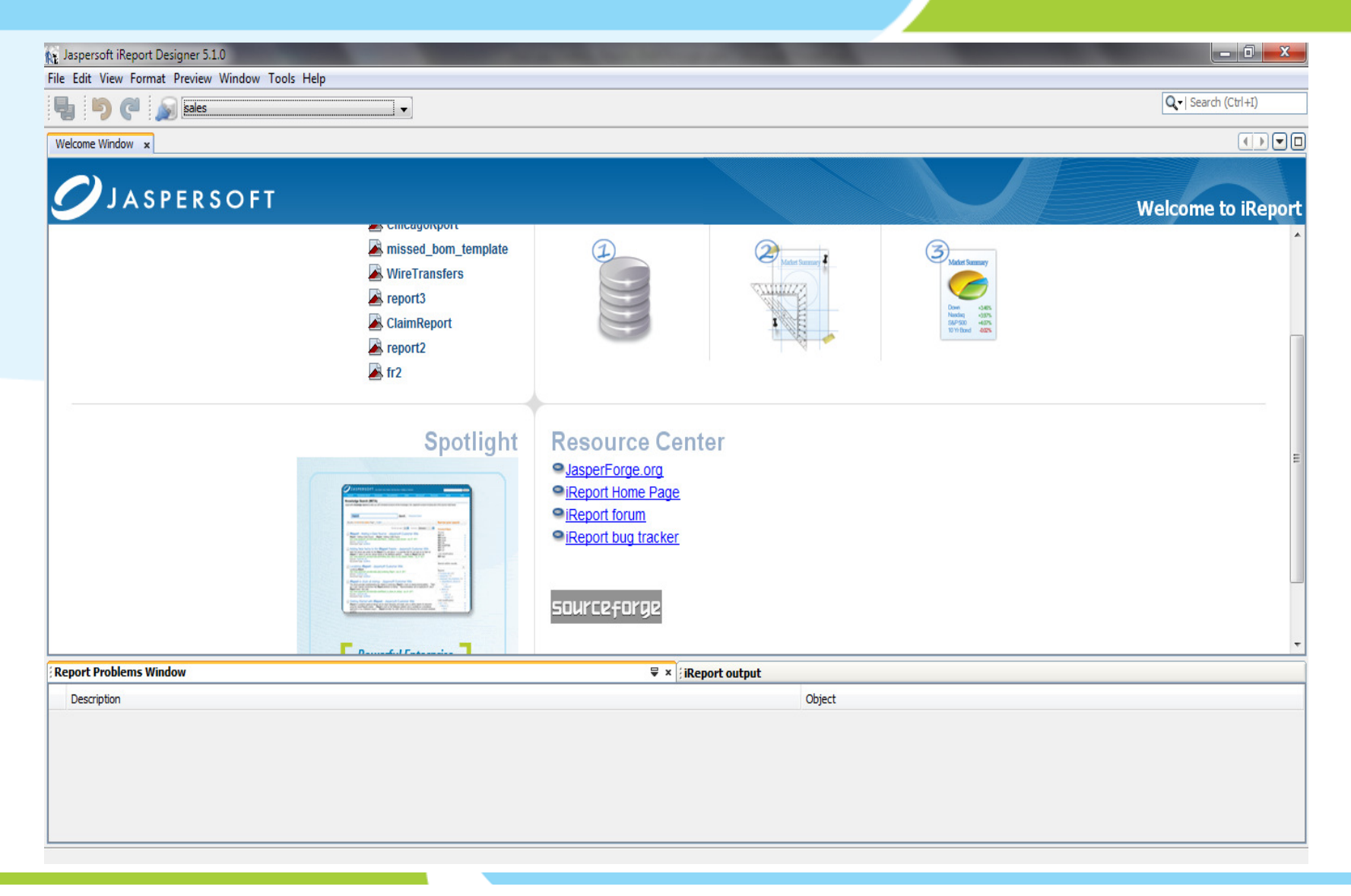

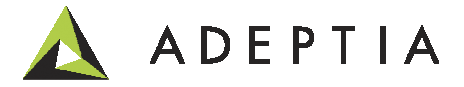

### Setup Step 3: Let's first setup a blank template

Click on File (top left) and then New.

Select the 'Blank A4' and click on 'Open this Template' button located at the bottom.

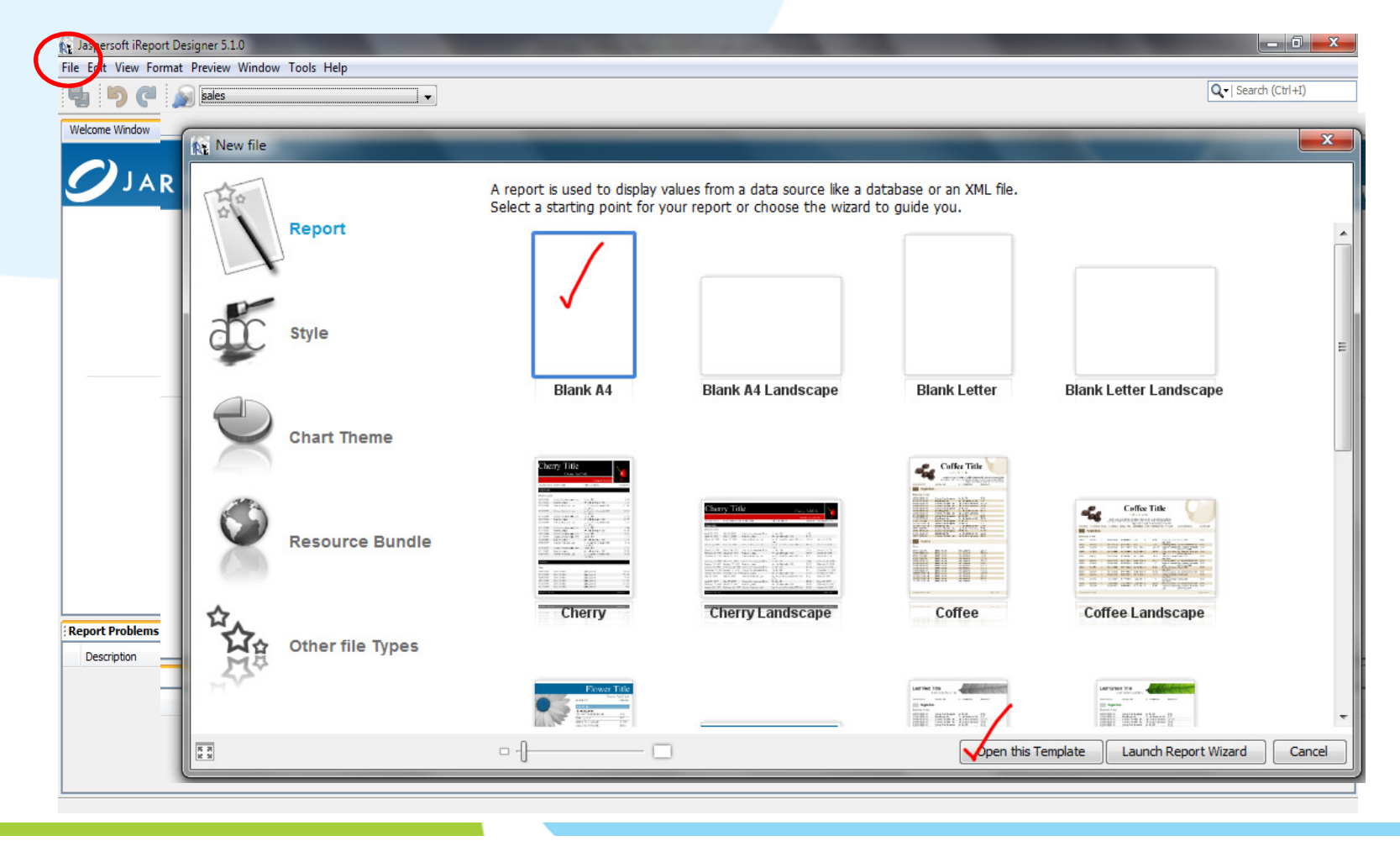

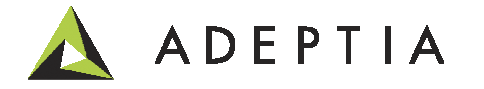

### Setup Step 4: Give a name and path for your report template

The name and path can be configured in this screen as shown here.

For example this report has a name 'WireTransferReport' and its template is stored at the path selected in the 'Location' field. Click Next.

| N<br>N<br>N<br>N<br>N<br>N<br>N<br>N<br>N<br>N<br>N<br>N<br>N<br>N<br>N<br>N<br>N<br>N<br>N | Steps 1. Choose Template 2. Name and location 3. Finish | Name and location                                                                                                    |
|---------------------------------------------------------------------------------------------|---------------------------------------------------------|----------------------------------------------------------------------------------------------------|
| p                                                                                           |                                                         | Report name:       WireTransferReport         Location:       C:\UseCase Documents\report         File:       C:\UseCase Documents\report\WireTransferReport.jrxml |
|                                                                                             |                                                         | < Back Next > Finish Cancel Help                                                                                                    |

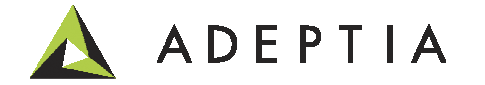

### Setup Step 5: Click Finish and the template is ready for design

#### Click Finish.

| New                                                                            |                                                                                                    |
|--------------------------------------------------------------------------------|----------------------------------------------------------------------------------------------------|
| Steps                                                                          | Finish                                                                                                 |
| <ol> <li>Choose Template</li> <li>Name and location</li> <li>Finish</li> </ol> | <b>Congratulations!</b><br>You have successfully created a new report.<br>Click finish to generate it. |
|                                                                                | <pre>&lt; Back Next &gt; Finish Cancel Help</pre>                                                      |

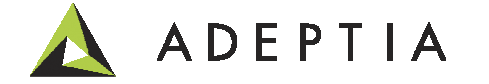

### Setup Step 6: Change General properties of the template

Change the 'Language' property of the Report by clicking on the area **above Title** and then Going to the Properties panel and change the Language from 'Groovy' to 'Java'.

Note: For Adeptia version prior to 6.1 you would need to change the compatibility mode of this Report by going to Tools > Options > Under iReport click on Compatibility tab and select 3.5.1 version from the list.

| Welcome     | Window 🗙 🎑 WireTransferReport.jrxml 🗙 🔹 💷                                                       | Palette             |                              | 0        |
|-------------|-------------------------------------------------------------------------------------------------|---------------------|------------------------------|----------|
| Designer    | XML Preview 🖲 🔍 🖓 SansSerif 🚽 10 🚽 <b>14 14 16 1 14 15 11 11 11 11 11 11 11 11 11 11 11 11 </b> | Generic Element     | it 🧮 List                    |          |
| (           |                                                                                                 | 🛞 Spider Chart      | Table                        |          |
|             | ·····//·······························                                                          | 🖍 Line              | 🌮 Мар                        |          |
| <u> </u>    |                                                                                                 | 🛄 Rectangle         | 👛 Round Rectangle            |          |
|             | Title                                                                                           | \$ Sort             | label Static Text            |          |
|             |                                                                                                 | 🔝 Subreport         | T Text Field                 |          |
| Ξ           | Page Header                                                                                     | Tools               |                              |          |
| o- <u>-</u> | Column Hooder                                                                                   | 🔼 Callout           | 📅 Current date 🛛 # Page numb | ber      |
|             | Column Header                                                                                   | ## Page X of Y      | % Percentage # Total page    | s        |
| Ξ           | Defail 1                                                                                        | Web Framewo         | ork /                        |          |
| 1           | Detail                                                                                          | WireTransferRe      | port - Properties 🗸          | D        |
|             |                                                                                                 | Summary on a new    | page                         |          |
| 3           | Column Footer                                                                                   | Summary with Page   | e Header an                  |          |
|             |                                                                                                 | Float column footer |                              |          |
| E           | Page Feeter                                                                                     | Ignore pagination   |                              |          |
| -           | Fage Poolei                                                                                     | Column Direction    | Left to Right                | -        |
| <u> </u>    |                                                                                                 | When No Data        | No Pages                     | <b>_</b> |
| E           | Summary                                                                                         | Language            | Java                         | <        |
| 1           | ounnury                                                                                         | Format Factory Clas | 55                           |          |
|             |                                                                                                 | Imports             | No imports set               |          |
| _           |                                                                                                 |                     |                              | -        |

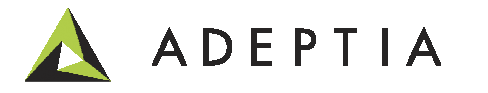

### Custom Report template Design

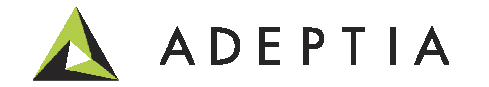

### Design Step 1: Understand the layout of the template

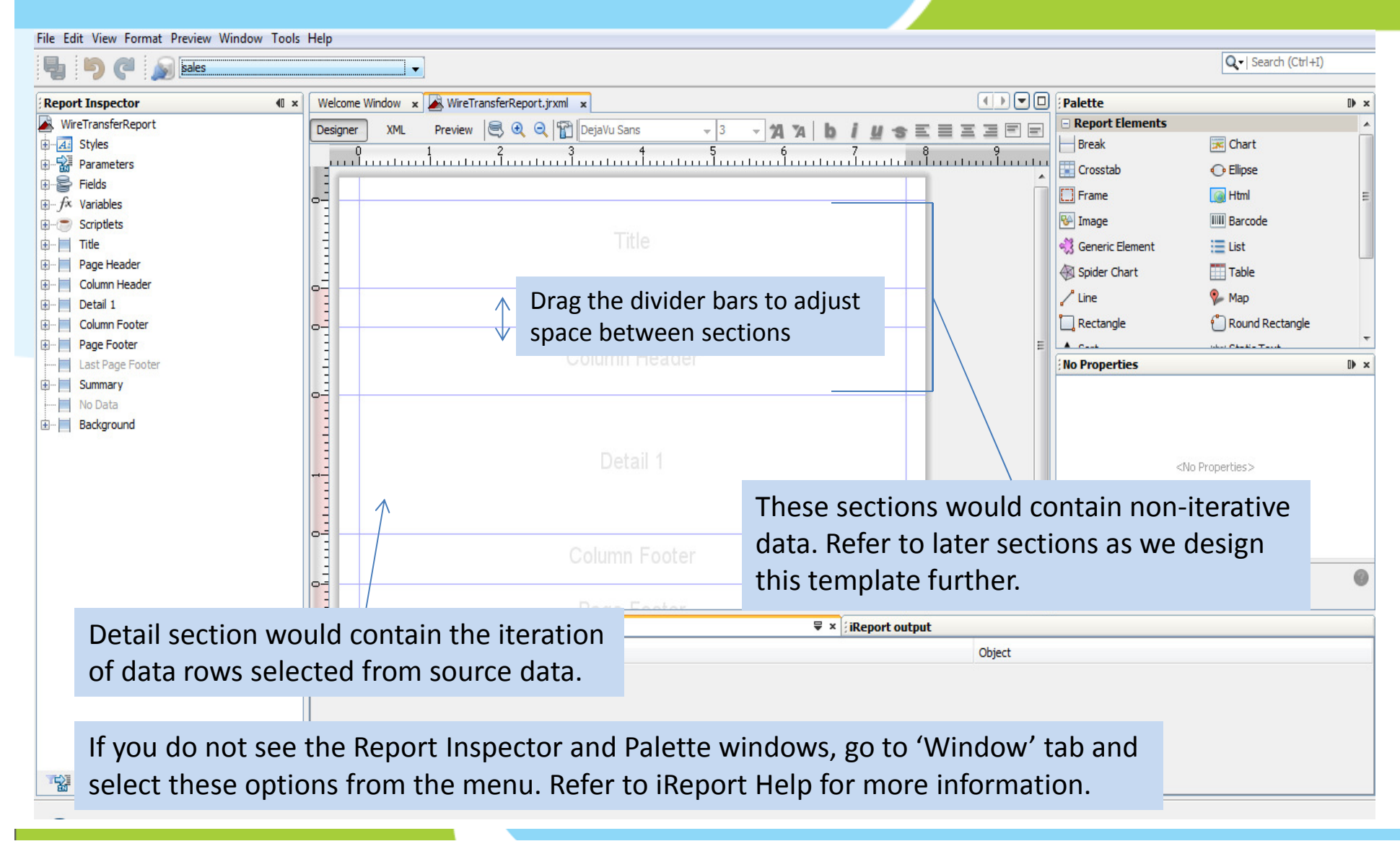

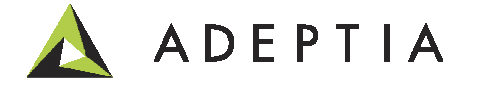

### Design Step 2: Configure source database connection

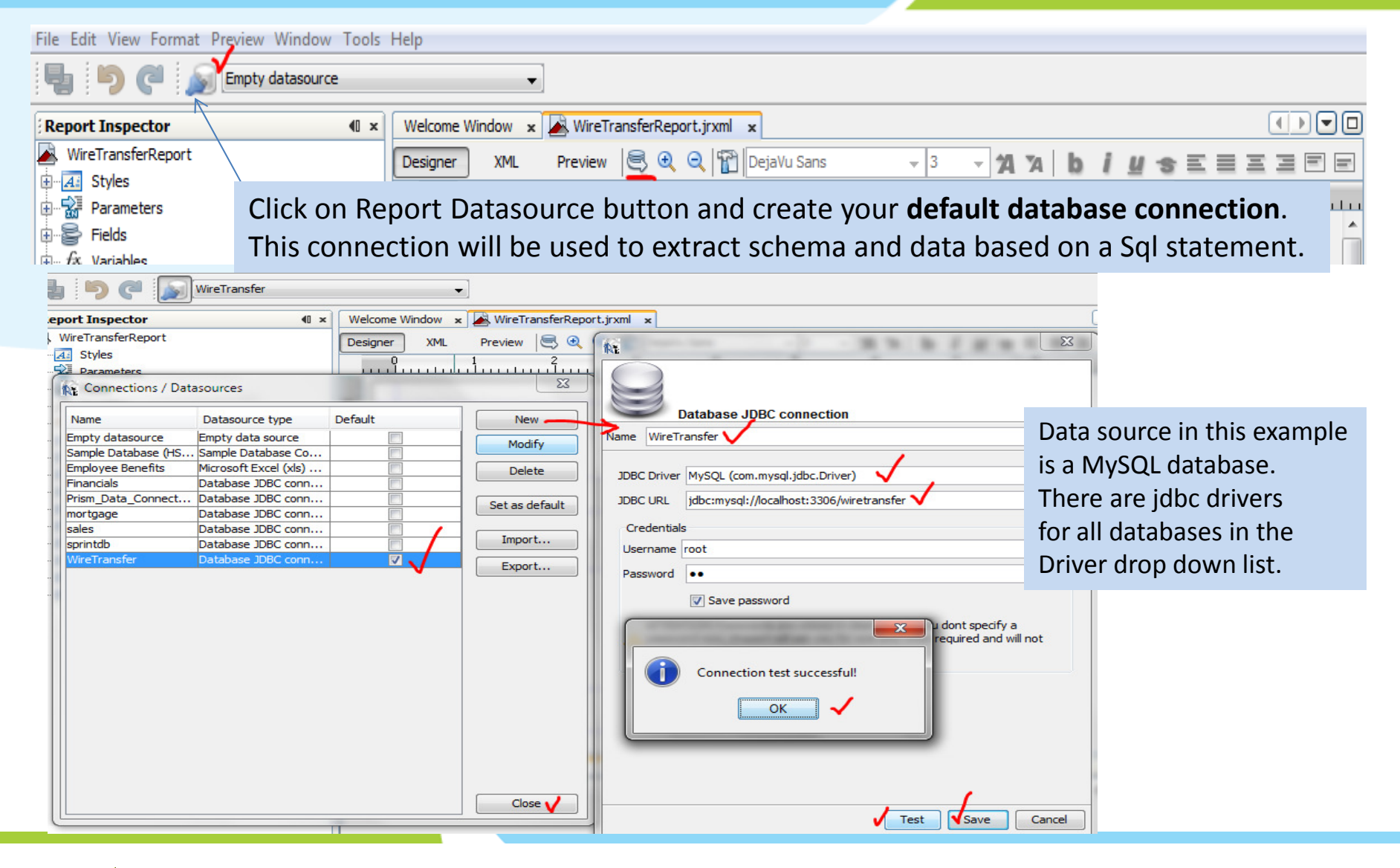

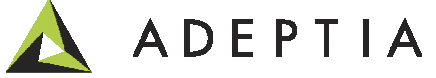

### Design Step 3: Configure Report query

| ■ Velcome Window ×            | WireTransferReport.jrxml ×                          |                          |                      |
|-------------------------------|-----------------------------------------------------|--------------------------|----------------------|
| Designer XML                  | Preview 🖲 🤁 🤤 🎬 DejaVu Sans                         | 3 - 7A 7A b i U S        |                      |
|                               | 1 1 <sup>2</sup>                                    | 5                        | <u></u>              |
| Report query                  |                                                     |                          |                      |
| Report query JavaBean Datasou | urce DataSource Provider CSV Datasource Excel Datas | ource                    |                      |
| Query language SQL            |                                                     | 💾 Load que               | ery 📑 Save query     |
| select * from transfer        | where Account = \$P{Account}                        | Drag a parameter into th | e query to add a     |
|                               |                                                     | parameter. Hold CTL to a | odd the parameter as |
| 2. Write a query              | and drag the parameter from                         | the Available parameters |                      |
| Daramotor list in             | this quary as shown hara                            | Account String           |                      |
|                               | this query as shown here.                           | Account outing           |                      |
|                               |                                                     | / 1                      | Create Parameter     |
| Ready                         |                                                     |                          |                      |
| Automatically Retrieve Fields | Read Fields Query designer Send                     | to dipboard              |                      |
| Field name                    | Field type                                          | Description              |                      |
| FundType                      | java.lang.String                                    |                          | <u> </u>             |
| RequestDate                   | java.lang.String                                    |                          |                      |
| Amount<br>AssignedTo          | java.lang.tnteger                                   |                          |                      |
| Account                       | java.lang.String                                    |                          |                      |
|                               |                                                     |                          |                      |
|                               |                                                     |                          | /                    |
| Filter evor <b>5.</b> Query   | would show the schema of the                        | e table                  |                      |
| below wit                     | h all the field names that can b                    | e now used               |                      |
| Refresh Pr in the tem         | nlate Click OK                                      |                          | Ready                |
|                               |                                                     |                          |                      |
|                               |                                                     |                          |                      |
|                               |                                                     |                          |                      |

### Design Step 4: Drag the field names into the Detail section

Press SHIFT key and select all the fields under the 'Fields' list and drag them **into the Detail area** of the report canvas. It will automatically show all the fields in the Detail area along with the field names in the Column header area as shown below. You can also drag each field individually **into the Detail area**.

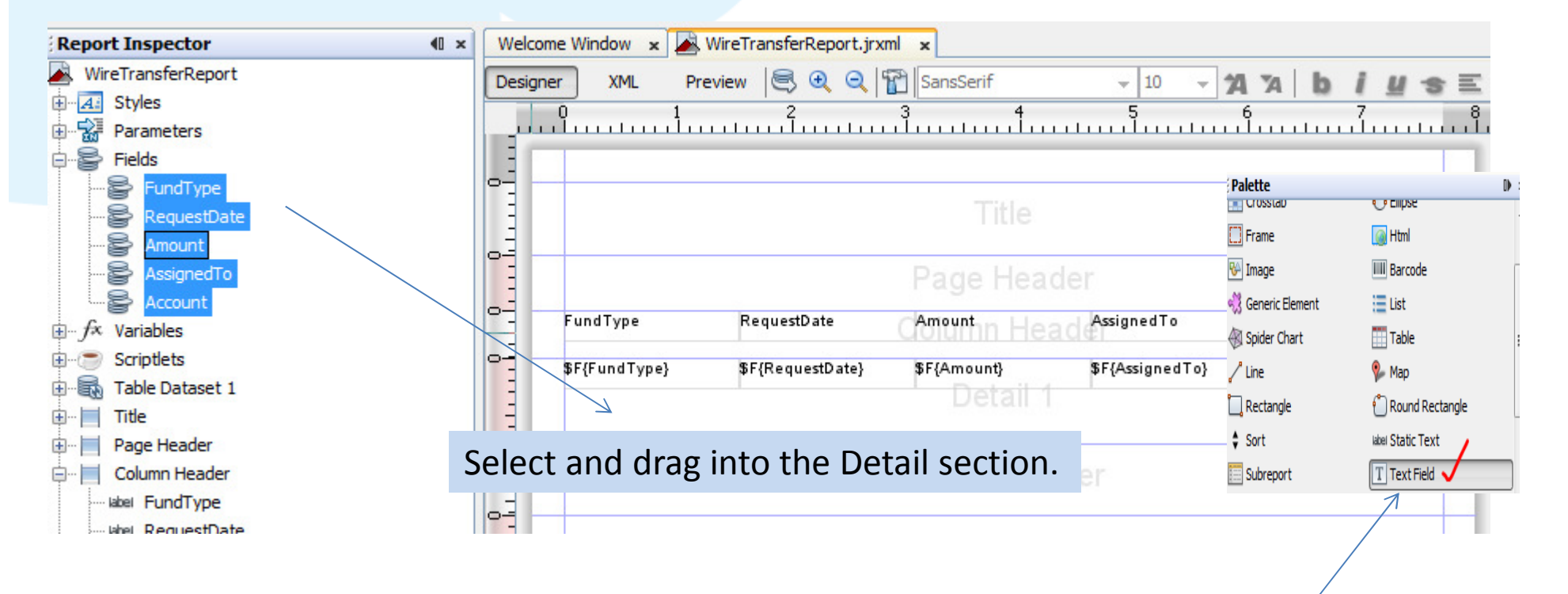

You can also drag 'Text field' from the Palette into the canvas and configure the field name inside the brackets \$F{field} by right clicking on the field and using edit expression option.

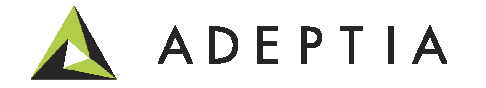

### Design Step 5: Let's add a Title

Drag the 'Static Text' from the Palette into the Title section and change the font type or size. Make sure the entire text is visible as you make text bigger by expanding the edges of the text box.

| Wel  | come Window 🗙 🛃 | WireTransferReport.jrxr | nl x                     | 1                         |                         |   | Palette                |                          | D ×  |
|------|-----------------|-------------------------|--------------------------|---------------------------|-------------------------|---|------------------------|--------------------------|------|
| Desi | oner XML Pr     | eview 🔍 🕀 🔍 🎙           | CansSerif                | - 10 - +                  | aw biu-                 |   | E Frame                | 🧑 Html                   |      |
|      | 0 1             | 2                       | 3 4                      | 5                         | 6 - 7                   |   | 🚱 Image                | IIII Barcode             |      |
|      | u du utu du     |                         | dunutuudu                |                           | 1.1.1.1.1.1.1.1.1.1.1.1 |   | 🖏 Generic Element      | 📃 List                   |      |
| 0-   |                 | 11                      |                          |                           |                         |   | 🛞 Spider Chart         | Table                    |      |
| Ξ    | Fund Allocation | Report                  |                          |                           |                         |   | Line                   | 🌮 Мар                    |      |
|      | -               | <b></b>                 |                          |                           |                         |   | -<br>                  | C Round Rectangle        | =    |
| =    |                 |                         |                          |                           |                         |   | 🗘 Sort                 | label Static Text 🗸      |      |
| °-   | FundType        | RequestDate             | C <sup>Amount</sup> n He | AssignedTo                | Account                 |   | E Subreport            | T Text Field             |      |
| 0-   | E (Fund Type)   | SE(PaguartData)         | SE(Amount)               | <pre>%E(AccignedTe)</pre> | SE(Account)             | - | Tools                  |                          |      |
| 11 3 | pr{runutype}    | pr{nequestbate}         | φr (Amounty              | pr(Assigned to)           | precounty               | _ | 📫 Callout 🛛 📅 C        | Current date # Page numb | er 🔻 |
| E    |                 |                         | Detail                   |                           |                         |   | Fund Allocation Report | t - Properties           | D ×  |
| 0-   |                 |                         | 1.401.52                 |                           |                         | - | Properties             |                          |      |
| =    |                 |                         |                          |                           |                         |   | Left                   | 12                       | =    |
| 1    |                 |                         |                          |                           |                         |   | Тор                    | 10                       |      |
|      |                 |                         |                          |                           |                         |   | Width                  | 145                      |      |
| 3    |                 |                         |                          |                           |                         |   | Height                 | 20                       |      |
|      |                 |                         |                          |                           |                         |   | Forecolor              | TO 0 01                  |      |

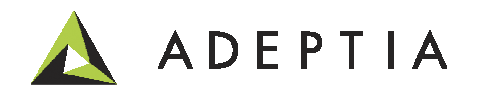

### Design Step 6: Let's add a Chart

Expand the Summary section and click on Chart in the Palette. In this example we have chosen Pie chart and click OK. Drag the divider bars of the other sections closer to each other and make space for the Summary section where the Pie chart will be inserted.

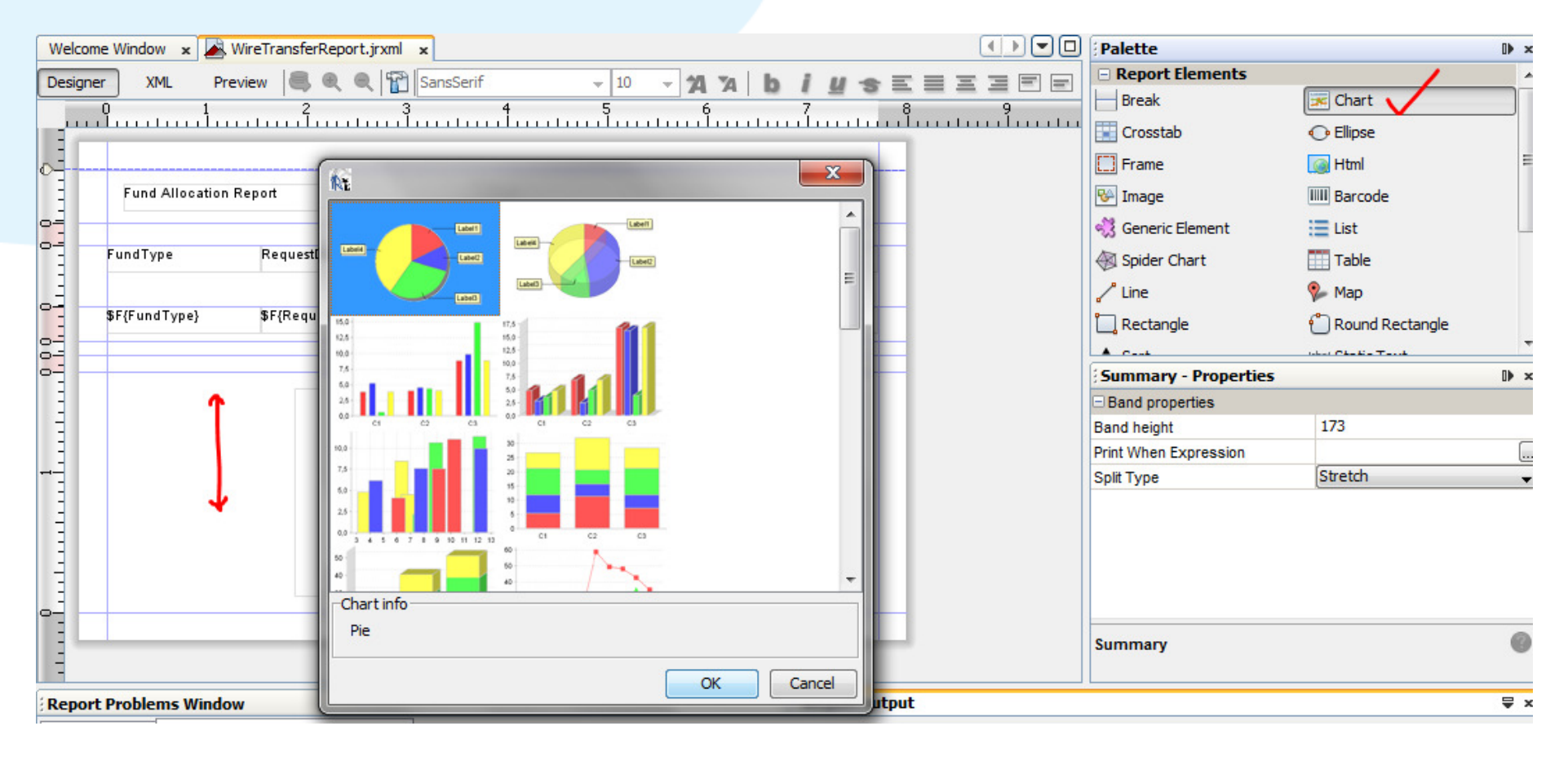

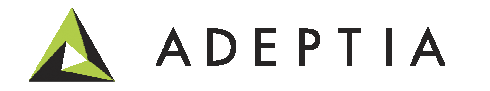

### Design Step 5: Let's add a Chart (contd.)

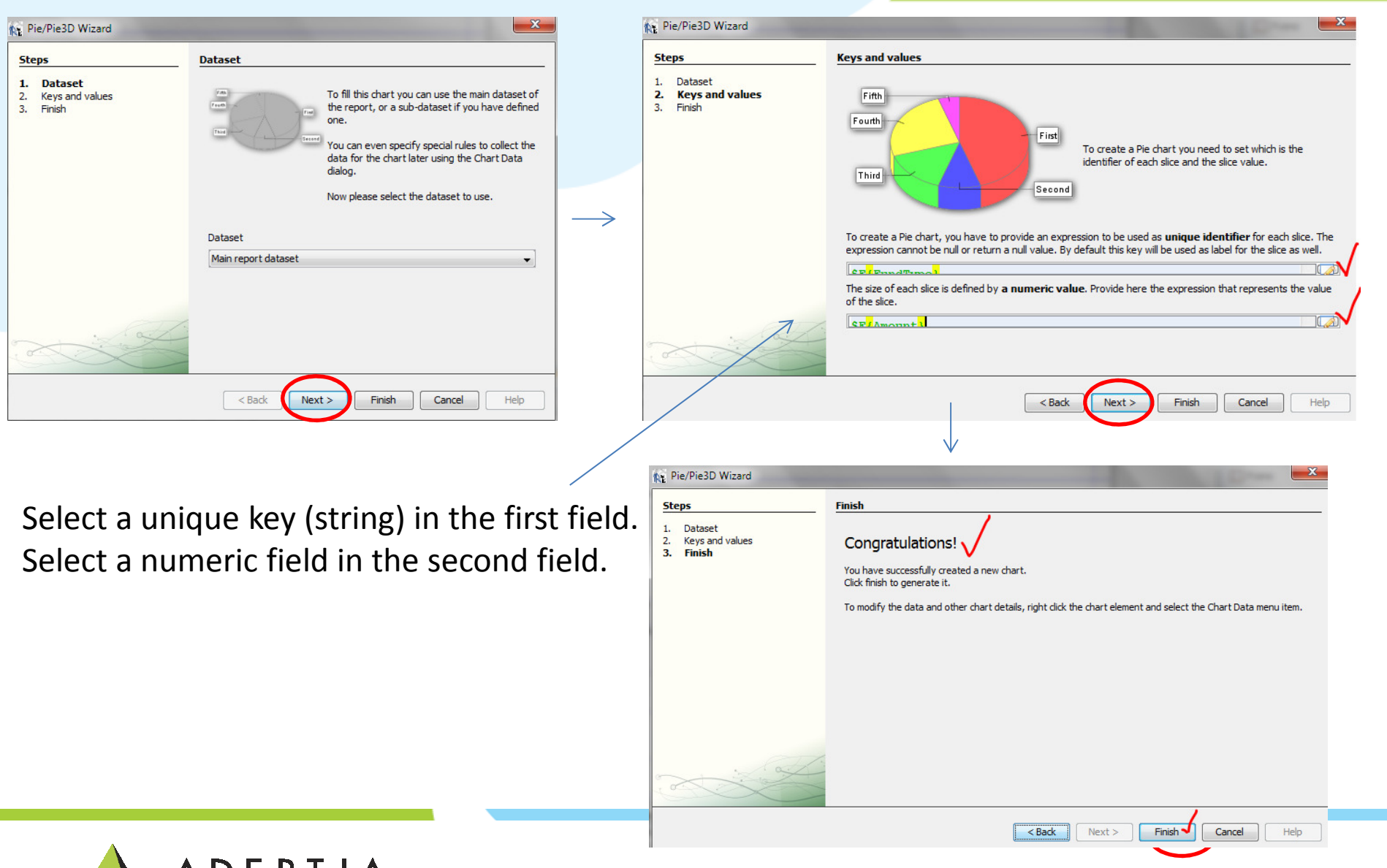

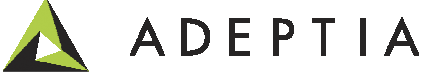

### Design Step 5: Let's add a Chart (contd.)

Pie chart is now added to the Summary section. Widen the Summary area by moving the dividers and make the pie chart fit in the section as shown below. If the edges of any component are highlighted with red borders it means that the component is not fitting into the section and this will create errors when compiling the report.

|   | Fund Allocation | Report             | Title                |                 |              |
|---|-----------------|--------------------|----------------------|-----------------|--------------|
|   | FundType        | RequestDate        | Amount<br>Column Hea | Assigned To     | Account      |
| ŀ | \$F{FundType}   | \$F{RequestDate}   | \$F{Amount}          | \$F{AssignedTo} | \$F{Account} |
|   |                 | Fin<br>Four<br>Thi |                      | First<br>Second |              |

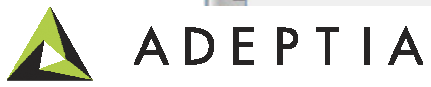

### Compile, Preview and Save the Report

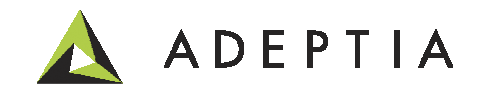

### Compile the Report

Click on the Compile Report highlighted below and see the result at the bottom.

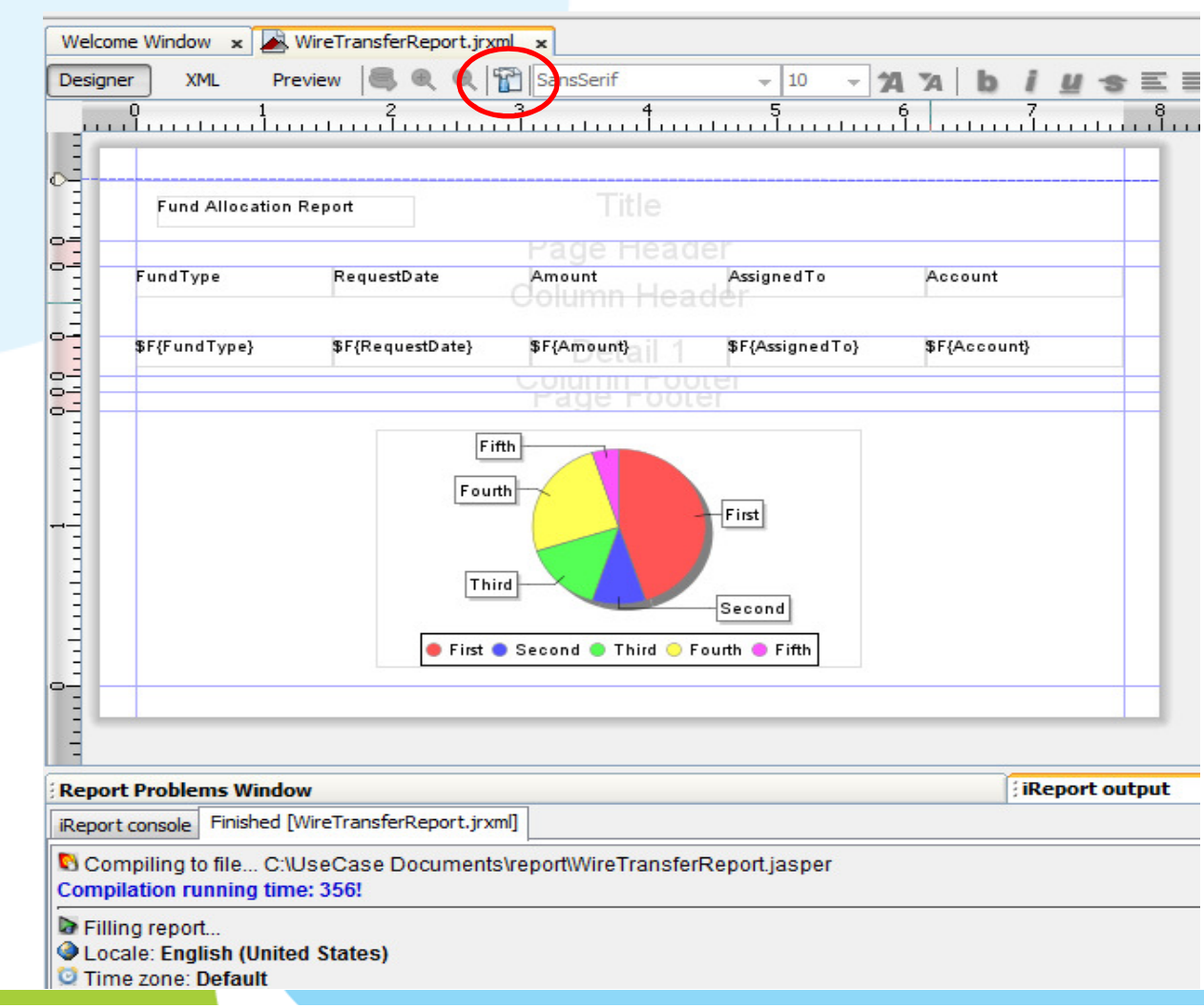

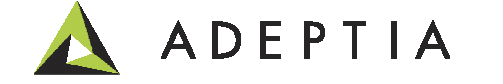

### **Preview the Report**

#### C WireTransfer - $\overline{\mathbf{w}}$ me Window 🗴 🛃 WireTransferReport.jrxml 🗴 D D □ 0 € € 50% Preview 😂 🔲 🎒 | H 🔺 🕨 H er XML eWire JA1234 Fidelity Investments 02/28/2013 56000 Pacific Holdings 02/28/2013 21000 eWire JA1234 34000 JA1234 Nashville Investments 02/28/2013 eWire Vanguard Insurance 02/27/2013 89000 eWire JA1234 Tower Financial 02/26/2013 102000 eWire JA1234 Fidelity Tower pts Financial Pacific ممناملما Nashville Investments Vanguard Incurance Fidelity Investments Nashville Investments O Vanguard Insurance t Problems Window iReport output t console Finished [WireTransferReport.jrxml] mpiling to file... C:\UseCase Documents\report\WireTransferReport.jasper ilation running time: 356!

#### Click on the Preview button and verify the results.

ng report... colo: English (United States)

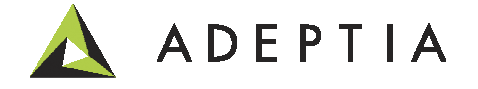

### Save the Report

After previewing the report, click on the Designer button to go back to the designer window. Click on File > Save. The JRXML report type is saved in the location provided in Setup Step 4.

| RE       | aspersoft iReport Designer 5.1.0 | The second state land have been been as the second state of the second state of the se |                           | x  |
|----------|----------------------------------|----------------------------------------------------------------------------------------------------|---------------------------|----|
| File     | Edit View Format Preview Window  | Tools Help                                                                                                    |                           |    |
|          | New                              |                                                                                                    | Q-  Search (Ctrl+I)       |    |
|          | Open                             | (U x) Welcome Window x 🖳 WireTransferReport.jrxml x                                                                                                    | Palette                   | ×  |
|          | Open Recent File                 |                                                                                                    | Report Elements           | -  |
| _        |                                  |                                                                                                    | Break 🔀 Chart             |    |
|          | Save Ctrl+S                      |                                                                                                    | Crosstab 📀 Ellipse        |    |
|          | Save As                          | <u></u>                                                                                                    | Frame 🥘 Html              | Ξ  |
| -        | Save All Ctrl+Shift+S            | Fund Allocation Report                                                                                                    | W Image                   |    |
|          | Page Setup                       |                                                                                                    | Generic Element 🔚 List    |    |
|          | Print Ctrl+Alt+Shift+P           | FundType RequestDate Amount AssignedTo Account                                                                                                    | Spider Chart Table        |    |
|          | Print to HTMI                    | Column Header                                                                                                    |                           |    |
|          |                                  | SF(FundType) SF(RequestDate) SF(Amount) SF(AssignedTo) SF(Account)                                                                                                    | Cine Y Map                |    |
|          | Exit                             |                                                                                                    | Rectangle Round Rectangle | -  |
|          | Page Footer                      | Page Footer                                                                                                    | Summary - Properties      |    |
|          | Last Page Footer                 | Fitth                                                                                                    | Band properties           |    |
| ÷        | Summary                          |                                                                                                    | Band height 173           |    |
|          | No Data                          | Fourth                                                                                                    | Print When Expression     |    |
| <u>.</u> | Background                       |                                                                                                    | Split Type Stretch        | -  |
|          |                                  | First © Second © Third • Fourth • Fifth                                                                                                    |                           |    |
|          |                                  |                                                                                                    | Summary                   | 0  |
|          |                                  | Report Problems Window Report output                                                                                                    |                           | ₹× |
|          |                                  | Report console Finished [WireTransferReport.jrxml]                                                                                                    |                           |    |
|          |                                  | Compiling to file C:\UseCase Documents\report\WireTransferReport.jasper Compilation running time: 356!                                                                                                    |                           | -  |
|          |                                  | Filling report                                                                                                    |                           |    |
|          |                                  | Locale: English (United States)                                                                                                    |                           |    |
| _        |                                  | C Time zone: Default                                                                                                    |                           | Ŧ  |
| 3        | J. Jx                            |                                                                                                    | )                         |    |
|          |                                  |                                                                                                    |                           |    |
|          | 9 2 3 3                          |                                                                                                    | 🔺 🛱 .al 🕪 🍐 3:12 PM       |    |

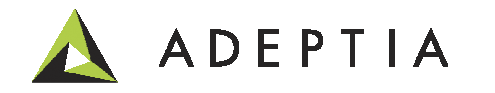

### Let's integrate Custom Report in Adeptia (Login to Adeptia)

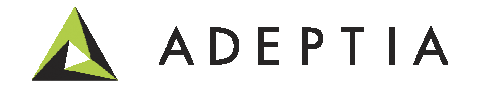

### Configure: Custom Report activity

In Adeptia Suite, go to Develop > Reports and Dashboards > Custom Report and click on Create New. As a prerequisite create a DB Info with same database connection As defined in the custom report's data source. Select this DB Indo from the list. Upload the JRXML file saved in the previous step.

| New Custom Report                                      |                                                                                     | × admin • Help                                                                                                    |
|--------------------------------------------------------|-------------------------------------------------------------------------------------|----------------------------------------------------------------------------------------------------|
| <ul> <li>Standard Properties</li> <li>Name*</li> </ul> | WireTransferReport                                                                  | Upload Jrxml Files - Windows Internet Explorer Http://localhost:8080/adeptia/uploadjrxmlfile.jsp?initialRequest=true&id=n Browse/Choose File(s)                              |
| Description*                                           | wire transfer report                                                                | Click on "Browse/Choose" button to choose the file.                                                                                                    |
| Database Info<br>Upload JRXML File(s)*<br>Report Type* | wiretransfer WireTransferReport.jrxml Upload JRXML Files User Defined Parameter PDF | Browse/Choose File     Browse       2     Upload File       Click on the "Upload File" button. Please wait till your file appears to Name.       Upload File       File Name |
| Note: Saving of activity will take time incase         | multiple JRXML files are uploaded.                                                  | Select All   Unload File(s)                                                                                                    |
| Advanced Properties                                    |                                                                                     | ☐ WireTransferReport.jrxml                                                                                                    |
| * Mandatory fields.                                    |                                                                                     | 3 Finish                                                                                                    |
| AUEPIIA                                                |                                                                                     | Save                                                                                                    |

### Configure: Custom Report activity (parameter value)

Click on the User Defined Parameter and enter the context variable in the Parameter Value. If you provide a static value then you can generate the report manually by going to Monitor > Reports > Custom Reports and clicking on the Execute option under the Action. Here \$\$Account\$\$ means that the Parameter value will be passed to this activity at run-time in the process flow. Click on Save.

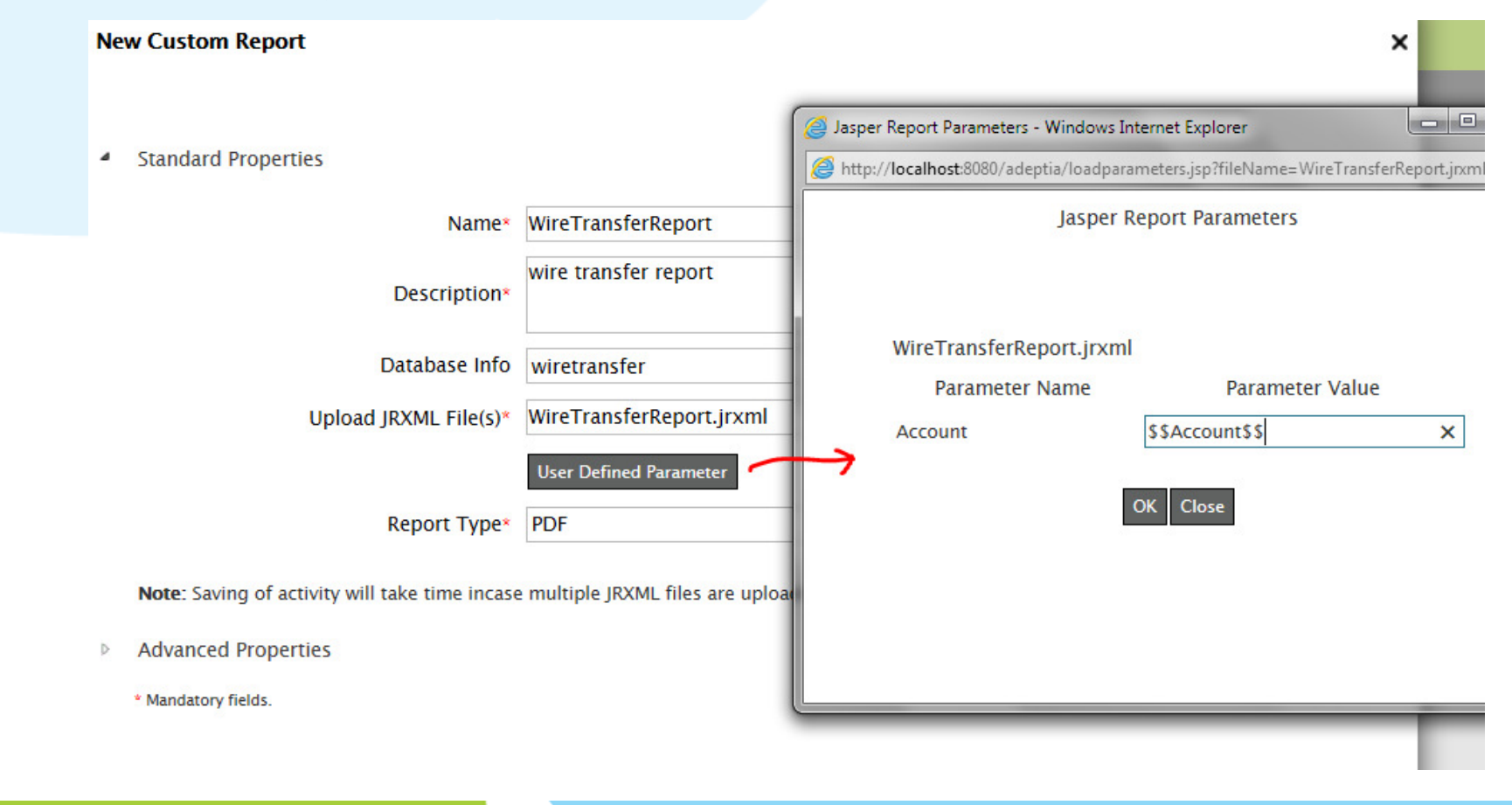

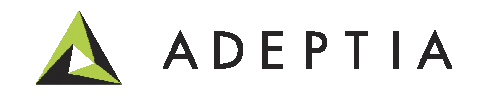

### Configure: File Target to store custom reports

Create a Target for your report destination. This can be a File, Email, FTP etc. Example below is a File Target activity.

| Name*             | ReportTarget             |
|-------------------|--------------------------|
| Description*      | place report in folder   |
| File Path*        | <b>C</b> :\              |
| File Name*        | WireTransferReport_      |
| Time Stamp        | monthddyyyy V HH-mm-ss V |
| reate Unique File |                          |
| File Extension*   | pdf 🗸                    |

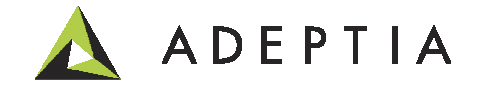

### **Configure: Process Flow**

Let's create a new Process Flow. Go to Develop > Process > Process Flow. Give a name and description. Click on the Process Designer button. Drag the Report and the Target activities and connect them together as shown below. Target here is a file target but you can use email or ftp target or any other transport protocol. Save the process flow.

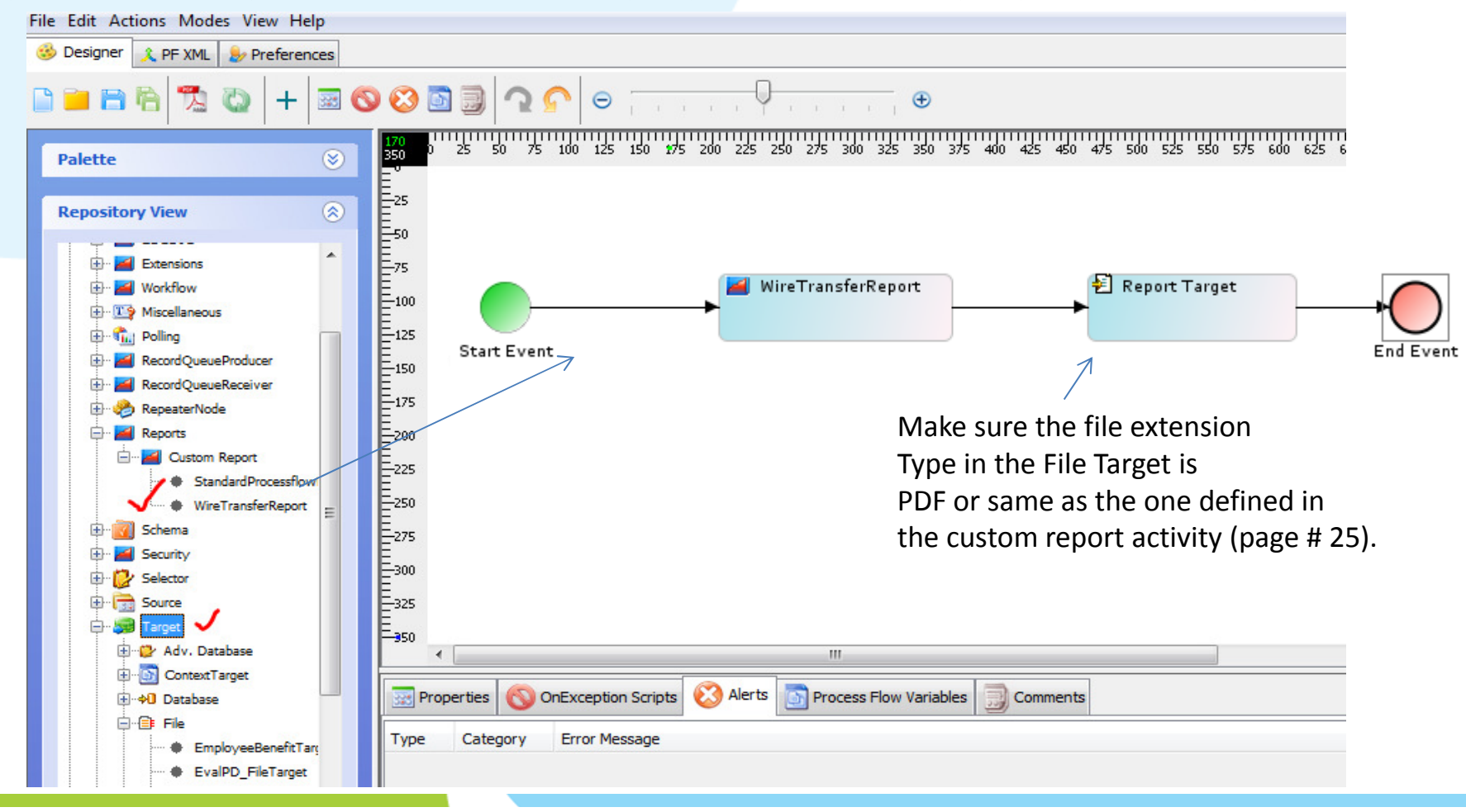

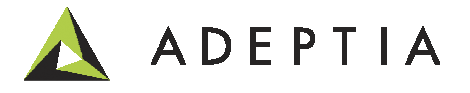

### Configure: Web Form that will pass the parameter

In Adeptia Suite, go to Develop > Web Forms and click on Create New. Select 'Rich Form' and click on Create Form. Use Template option if Rich Form option is not granted in your license key. See next slide.

| New Web Forms            |                                       |
|--------------------------|---------------------------------------|
| Name*                    | WireTransferReportRequest             |
| Description*             | Request form                          |
| Application Type*        | Form                                  |
| Form Type                | Rich Form Create Form                 |
| Add as Link              |                                       |
| MajorLevel Category Name | My Solutions                          |
| MinorLevel Category Name | Wire Transfer 🗸                       |
| Link Name                | New 🗸                                 |
| Action                   | Trigger Process     Customize         |
| Select Process Flow      | WireTransferFlow 🗸                    |
| Upload File              | Select Main File 🗸 Add/Remove File(s) |

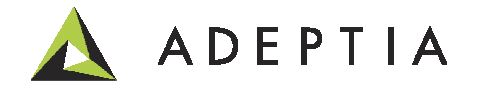

### Configure: Web Form that will pass the parameter (contd.)

When the Form designer opens up change the default form theme from Workflow to Clear or Professional Blue in the Style tab as shown below. The purpose of doing this step is that this form would be available under Monitor > My Solutions and not as part of a run-time workflow task.

| Info    | : -If you  | want to use this form as menu | link then select a theme other than default theme(WorkFlowTaskTheme).Go to "Style(T |
|---------|------------|-------------------------------|-------------------------------------------------------------------------------------|
| •       | _          | PALETTE                       | WireTransferReportRequestForm                                                       |
| *       | Dropdown   | Text                          |                                                                                     |
| $\odot$ | Radio      | TextArea                      | Preview Controls Rules Form Action Doc Action Finish Cancel                         |
| ~       | Checkbox   | Date Date                     |                                                                                     |
|         | Section    | 🖂 EMail                       |                                                                                     |
| 8       | Repeat     | 👶 Money                       | A Sava S Docat A Finish                                                             |
| -       | Tabs       | Phone                         | V Save Kesel V Filisi                                                               |
|         | Panel      | Quantity                      | Drop Submit buttons from the palette to add to the form.                            |
|         | Message    | Number                        |                                                                                     |
|         | Link       | 🔳 Image                       |                                                                                     |
| -       | Trigger    | 🞽 Video                       |                                                                                     |
|         | Upload     | Submit                        |                                                                                     |
|         |            | CUSTOM                        |                                                                                     |
| •       | _          | PROPERTIES                    |                                                                                     |
|         | Settings   | Style J Form Info             |                                                                                     |
|         | -          | Help                          |                                                                                     |
|         | Width      | regular 🗸 600px               |                                                                                     |
|         | Height     |                               |                                                                                     |
|         | Controls   | vertical                      |                                                                                     |
|         | Theme      | Professional Blue             |                                                                                     |
|         | Font Name  | ×                             |                                                                                     |
|         | Font Size  | ×                             |                                                                                     |
|         | Font Color |                               |                                                                                     |

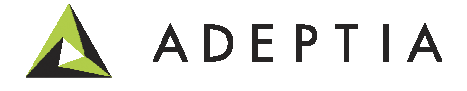

### Configure: Web Form that will pass the parameter (contd.)

Click and drag Text from the Palette and put into the Form area. Make sure that the Field Name is same as the parameter name given in the Custom Report activity. Click Finish.

| Info | : -If you    | want to use t | his form as menu | ı link | then selec | ct a theme  | other than de   | efault theme(     | WorkFlowTas         | skTheme).Go to | o "Style(Ta |
|------|--------------|---------------|------------------|--------|------------|-------------|-----------------|-------------------|---------------------|----------------|-------------|
| ۳    | _            | PALETT        | E                |        |            |             | Wire            | eTransferReportR  | equestForm          | 1              |             |
| *    | Dropdown     | 1             | Text             |        |            | 6           |                 |                   |                     |                | ×           |
| Θ    | Radio        | 11            | TextArea         |        | Preview    | Controls    | Rules           | Form Action       | Doc Action          | Finish         | Cancel      |
| V    | Checkbox     | 32.           | Date             |        |            |             |                 |                   |                     |                |             |
|      | Section      | $\leq$        | EMail            |        | i Bi buur  |             |                 |                   |                     |                |             |
| 8    | Repeat       | ه،            | Money            |        | Wire Tra   | nster Reque | st Form         |                   |                     |                |             |
|      | Tabs         | 9             | Phone            |        | Account    |             |                 |                   |                     |                | ×           |
|      | Panel        | 1-9           | Quantity         |        |            |             |                 |                   |                     |                |             |
|      | Message      | B-1           | Number           |        |            |             |                 |                   |                     |                |             |
|      | Link         |               | Image            |        | Save       | 🗙 Reset     | 🖌 Finish        |                   |                     |                |             |
| -    | Trigger      | <b></b>       | Video            |        |            |             | 125 113         |                   |                     |                |             |
|      | Upload       |               | Submit           |        |            |             | Drop Submit but | ttons from the pa | lette to add to the | form.          |             |
| •    |              | CUSTON        | 1                |        |            |             |                 |                   |                     |                |             |
| •    |              | PROPERTI      | ES               |        |            |             |                 |                   |                     |                |             |
|      | Settings     | Style         |                  |        |            | Vəlu        | o in tho        | Namo fi           | iald chai           | Ild he eva     | actly       |
|      |              |               | Help             |        |            | varu        |                 |                   |                     |                | ictry       |
|      | Label        | Account       |                  |        |            | sam         | e as the        | one give          | en in the           | e Paramet      | er name     |
|      | Control Type | Text          | <b>~</b>         |        |            | of th       | ne custo        | m renor           | t activity          | (nage # 3      | 26)         |
|      | Name         | Account V     |                  |        |            | 01 11       |                 | in icpoi          | c accivity          |                |             |
|      | CSS Class    |               | 0                |        |            |             |                 |                   |                     |                |             |
|      | Fauelli      |               |                  |        |            |             |                 |                   |                     |                |             |

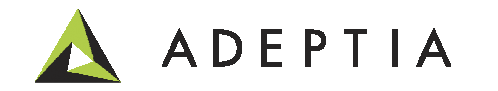

### Configure: Web Form that will pass the parameter (contd.)

#### Click Save on the Web Form activity.

| New Web Forms            |                                       |
|--------------------------|---------------------------------------|
| Name*                    | WireTransferReportRequest             |
| Description*             | Request form                          |
| Application Type*        | Form                                  |
| Form Type                | Rich Form Create Form                 |
| Add as Link              |                                       |
| MajorLevel Category Name | My Solutions                          |
| MinorLevel Category Name | Wire Transfer                         |
| Link Name                | New                                   |
| Action                   | Trigger Process     Customize         |
| Select Process Flow      | WireTransferFlow 🗸                    |
| Upload File              | Select Main File 🗸 Add/Remove File(s) |
| Advanced Properties      |                                       |
| * Mandatory fields.      |                                       |
|                          | Save                                  |

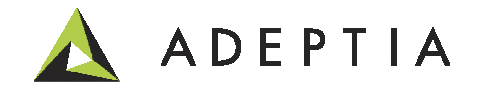

### Let's run the report

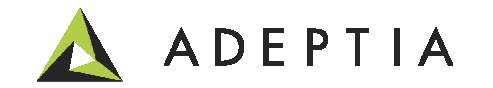

### Monitor > My Solutions > Wire Transfer report

Enter a parameter value for Account and click on Finish. Clicking on Finish will trigger the process flow and pass the Account value to the orchestration and the PDF report will be generated in the file target location.

|          | ADEP                              | TIA              |                            |                     |                                             |
|----------|-----------------------------------|------------------|----------------------------|---------------------|---------------------------------------------|
|          | Home                              | Develop          | Monitor                    | Administer          | ,                                           |
| ly Tasks | s - My Docum                      | nents 🔹 🛛 Dashbo | ard - Repor                | rts • History •     | My Solutions - 🗸                            |
| My Soli  | utions > Wire T                   | ransfer > New    |                            |                     |                                             |
| i i      | orint<br><b>Vire Transfer R</b> a | equest Form      |                            |                     |                                             |
| A        | JA1234                            |                  | ×                          |                     |                                             |
| ٩        | 🖉 Save 🔀 F                        | Reset 🖌 Finis    | h $\checkmark \rightarrow$ | Form is submitted a | and triggered the Process flow successfully |

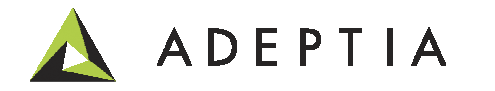

### Look at the Report!

WireTransferReport\_December072013\_16-53-46.pdf Adobe Acrobat D... 12/7/2013 4:53 PM - O X 🔁 WireTransferReport\_December072013\_16-53-46.pdf - Adobe Reader File Edit View Window Help × **P** = J. <u></u> 탄원 1 / 1 85% Ŧ Tools Sign Comment Fund Allocation Report FundType RequestDate AssignedTo Amount Account **Fidelity Investments** 02/28/2013 56000 eWire JA1234 Pacific Holdings 02/28/2013 21000 eWire JA1234 34000 JA1234 Nashville Investments 02/28/2013 eWire Vanguard Insurance 02/27/2013 89000 eWire JA1234 **Tower Financial** 02/26/2013 102000 eWire JA1234 Fidelity Tower Financial Pacific India Nashville Investments Vanguard Incurance Fidelity Investments Nashville Investments O Vanguard Insurance Tower Financial

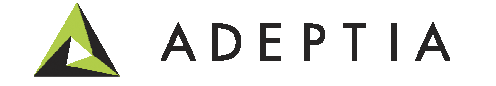

### Manually executing a report

If the report is not generated by a run-time parameter or has a constant value in the Custom report activity's Parameter value then you can go directly to Monitor > Reports and click on the Execute icon next to the report name. This will open the report in a viewer.

| I                 | Home Develop Monitor 🗸 Administer                       |                   |                                                                                                    |                                                                                                    |                   |              |  |  |
|-------------------|---------------------------------------------------------|-------------------|----------------------------------------------------------------------------------------------------|----------------------------------------------------------------------------------------------------|-------------------|--------------|--|--|
| 4y Tasks 🗸        | My Documents - Dashboard - Repo                         | orts 😽 History -  | My Solutions -                                                                                                    |                                                                                                    |                   |              |  |  |
| Reports >         | > Custom Reports                                        |                   |                                                                                                    |                                                                                                    |                   |              |  |  |
|                   |                                                         |                   |                                                                                                    |                                                                                                    | Quick Search      | Q            |  |  |
| Action            | Name                                                    | Description       |                                                                                                    | Owner                                                                                                    | Project Name      | Modified 💌   |  |  |
| °o 🗸              | WireTransferReport                                      | wire transfer rep | port                                                                                                    | demouser                                                                                                    | UseCase_Cust      | 12/07/13 15: |  |  |
| ŝ                 | StandardProcessflowReport                               | StandardPro       | perViewer<br>↓ ↓ ↓ ↓ 1 □ □ □ □ ● @ @ 100% ↓                                                                                                    |                                                                                                    |                   | 07/26/06 13: |  |  |
| Here w<br>flow re | ve executed the standard p<br>eport to show you an exam | process<br>ple.   | Report Between Sat, Dec 7, '13 12:00:00 AM and Generated by:         Image: Control of the second second s | A Sat, Dec 7, '13 11:59:59 PM<br>Generated on: Sat, Dec 7, '13 0<br>Contrasted on: Sat, Dec 7, '13 0<br>Milly Status Time (in Sec)<br>Milly Status 11:24<br>A Secured 11:24<br>Milly Status 11:24<br>Milly Status 11:24<br>Milly St | rt<br>15:08:47 PM |              |  |  |

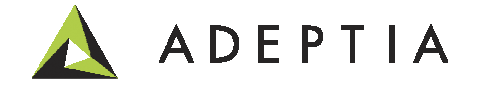

### Manage Custom Report project

### All the objects created for this use case can be managed by going to Develop > Projects

| 🛕 ADEPTIA                                          |                                 |                                   | demo            | ouser • Help | •   |
|----------------------------------------------------|---------------------------------|-----------------------------------|-----------------|--------------|-----|
| Home Develop<br>Getting Started Projects Solution  | Monitor Administer              | r<br>rents - Web Forms Reports ar | id Dashboards 🕶 |              |     |
| Projects List of activities included in project "U | lseCase_Custom_Report" 🗸        |                                   |                 |              |     |
| 4 Back Move                                        |                                 |                                   | Quick Search    |              | ۶   |
| Name                                               | Description                     | Owner                             | Modified        | Act          | ior |
| Custom Report (1)                                  |                                 |                                   |                 |              |     |
| WireTransferReport                                 | wire transfer report            | demouser                          | 12/07/13 15:42  | =            |     |
| Database Info (1)                                  |                                 |                                   |                 |              |     |
| WireTransferDB                                     | db connection                   | demouser                          | 12/07/13 15:41  | =            | Ξ   |
| ∃ File Target (1)                                  |                                 |                                   |                 |              |     |
| ReportTarget                                       | place report in folder          | demouser                          | 12/07/13 17:04  |              | =   |
| ■ Process Flow (1)                                 |                                 |                                   |                 |              |     |
| WireTransferFlow                                   | flow to dynamically generate re | demouser                          | 12/07/13 16:49  | Ξ            | Ξ   |
| ∃ Web Forms (1)                                    |                                 |                                   |                 |              |     |
| WireTransferReportRequest                          | Request form                    | demouser                          | 12/07/13 16:27  | =            | Ξ   |

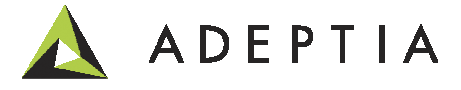

## Leading the Integration Revolution

Your business problems have changed. Why hasn't your integration solution?

## Thank You!

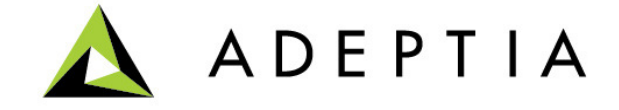